Running Reports Through rePortal

> June 15, 2007 Version 1.0

In Internet Explorer type <u>http://reportal</u> in the address box and enter.

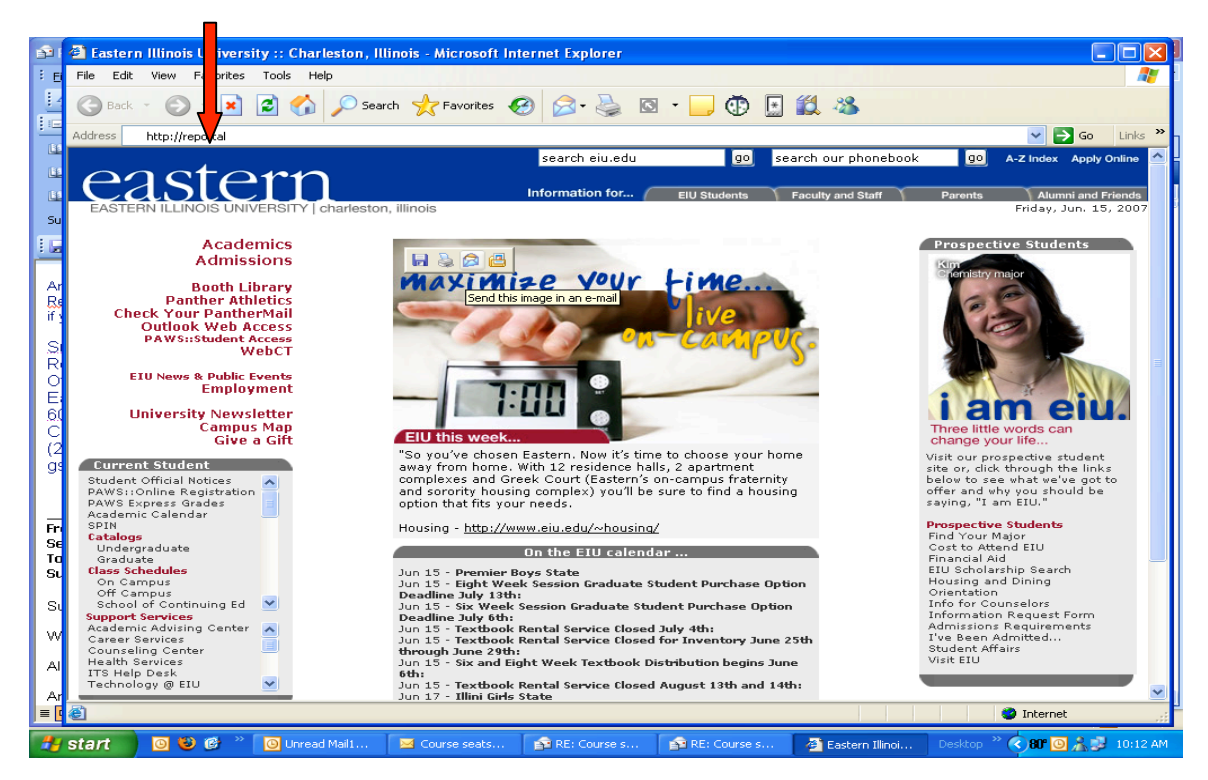

Click the plus sign in front of the directory you would like to access.

**NOTE:** The listing of directories shown on your screen may be different than the screen shown below. The screen displays only the security roles to which you have been assigned.

If you are prompted to install Active X controls, accept the installation or the report will not display properly.

|                              | 📔 👔 🎾 Search 🕚      | 🄀 Favorites 🛛 🔀 🗸 | 🥥 🗹 • 🛄 😳                 | 5 🖳 🖚 👘 👘 |       |
|------------------------------|---------------------|-------------------|---------------------------|-----------|-------|
| Address 🕘 http://reportal/re | eports.aspx         |                   |                           |           | 💙 🄁 G |
|                              |                     |                   |                           |           |       |
| rePORTAL                     |                     |                   |                           |           |       |
|                              |                     | ,,                |                           |           |       |
| Report Search                | Search              | Reset Show News   | Expand All   Collapse All |           |       |
|                              |                     |                   |                           |           |       |
| ⊕ Department Chairs          |                     |                   |                           |           |       |
| ⊡ Orientation                |                     |                   |                           |           |       |
|                              |                     |                   |                           |           |       |
| ⊡- Textbook                  |                     |                   |                           |           |       |
|                              |                     |                   |                           |           |       |
|                              |                     |                   |                           |           |       |
|                              |                     |                   |                           |           |       |
|                              |                     |                   |                           |           |       |
|                              |                     |                   |                           |           |       |
|                              |                     |                   |                           |           |       |
|                              |                     |                   |                           |           |       |
|                              |                     |                   |                           |           |       |
|                              |                     |                   |                           |           |       |
|                              |                     |                   |                           |           |       |
|                              |                     |                   |                           |           |       |
|                              |                     |                   |                           |           |       |
|                              |                     |                   |                           |           |       |
|                              |                     |                   |                           |           |       |
|                              |                     |                   |                           |           |       |
|                              |                     |                   |                           |           |       |
|                              |                     |                   |                           |           |       |
| You are logged in as: gs     | harvev (Sue Harvev) |                   |                           |           |       |
| rePORTAL CR v3.2e            |                     |                   |                           |           |       |
|                              |                     |                   |                           |           |       |

Click on the link for the report you wish to run.

| File Edit View Favorites Tools Help                         |       |
|-------------------------------------------------------------|-------|
| 😋 Back 🔹 🌍 - 💌 🗟 🏠 🔎 Search 👷 Favorites 🤣 🔗 - چ 🔯 🗉 🕞 🤀 🦓 🦓 |       |
| lddress 🕘 http://reportal/reports.aspx                      | 👻 🄁 ( |
|                                                             |       |
| rePORTAL                                                    |       |
|                                                             |       |
| Report Search Reset Show News   Expand All   Collapse All   |       |
|                                                             |       |
| Department Chairs     Lesste remaining                      |       |
| Summary of Seats Remaining by Subi/Crse/Section             |       |
| B- Orientation                                              |       |
| e-Student                                                   |       |
| ter Textbook                                                |       |
|                                                             |       |
|                                                             |       |
|                                                             |       |
|                                                             |       |
|                                                             |       |
|                                                             |       |
|                                                             |       |
|                                                             |       |
|                                                             |       |
|                                                             |       |
|                                                             |       |
|                                                             |       |
|                                                             |       |
| You are logged in as: gsharvey (Sue Harvey)                 |       |
| rePORTAL CR v3.2e                                           |       |
|                                                             |       |
|                                                             |       |

If parameters are required, enter them, then click submit.

NOTE: It will take a few seconds to process your request.

| 🗿 Report Para  | meters - <u>M</u> icr | osoft Internet | Explorer       |            |            |                |       |         |               |             |              | 320     | ×        |
|----------------|-----------------------|----------------|----------------|------------|------------|----------------|-------|---------|---------------|-------------|--------------|---------|----------|
| File Edit View | Favori                | Tools Help     |                |            |            |                |       | . I. D. |               |             |              |         | <u>/</u> |
| G Back -       | ) · [                 | 2 🏠 🔎          | Search   the F | avorites 🧭 | Ø• 🎍       | 🖸 - 🗾 (        | Ð 🗉   | 12 48   |               |             |              |         |          |
|                |                       |                |                |            |            |                |       |         |               |             |              | nks     | »<br>▲   |
| 200790         | term: V               |                |                |            |            |                |       |         |               |             |              | -       |          |
| Enter Subje    | ct:                   |                |                |            |            |                |       |         |               |             |              |         |          |
| BIO            |                       |                |                |            |            |                |       |         |               |             |              |         |          |
| Submit         | Cancel                |                |                |            |            |                |       |         |               |             |              |         |          |
|                |                       |                |                |            |            |                |       |         |               |             |              |         |          |
|                |                       |                |                |            |            |                |       |         |               |             |              |         |          |
|                |                       |                |                |            |            |                |       |         |               |             |              |         |          |
|                |                       |                |                |            |            |                |       |         |               |             |              |         |          |
|                |                       |                |                |            |            |                |       |         |               |             |              |         |          |
|                |                       |                |                |            |            |                |       |         |               |             |              |         |          |
|                |                       |                |                |            |            |                |       |         |               |             |              |         |          |
|                |                       |                |                |            |            |                |       |         |               |             |              |         |          |
|                |                       |                |                |            |            |                |       |         |               |             |              |         |          |
|                |                       |                |                |            |            |                |       |         |               |             |              |         |          |
|                |                       |                |                |            |            |                |       |         |               |             |              |         |          |
|                |                       |                |                |            |            |                |       |         |               |             |              |         |          |
|                |                       |                |                |            |            |                |       |         |               |             | _            |         |          |
| 🙆 Done         |                       |                |                |            |            |                |       |         |               | Succel i    | Intranet     |         | -        |
| 🛃 start        | 0 🕹 🚱                 | » 🕒 4 Micros   | oft Office     | e rePORTA  | L - Micros | 🚳 Report Param | eters | Docum   | ent6 - Micros | Desktop » 🤇 | 84" 🖸 🚠 🗾 10 | D:41 AM | 1        |

The report is displayed on your screen.

| Ġ Back 🝷 🐑 🐇 💋 | ] 🏠 🔎 Search 🦻  | ≿ Favorites  🧐 | 🖉 • 🍓 🖸 • 🧾                 | O 🗄 🛍 🦀                 |   |          |
|----------------|-----------------|----------------|-----------------------------|-------------------------|---|----------|
| 🔮 🚝 📴 н и н н  | 1 / 1+          | 🛛 🎢 100% 🖵     |                             |                         |   | Business |
| Preview        |                 |                |                             |                         |   |          |
|                |                 |                |                             |                         |   |          |
|                |                 |                |                             |                         |   |          |
|                | 6/16/2007       | E              | astern Illinois University  |                         |   |          |
|                | 0/15/2007       | Summary of Sea | ts remaining by Subject/Cou | irse/Section for 200790 |   |          |
|                |                 | Z              | SR1045_ENRS3                |                         |   |          |
|                | Subject         | CRN            | Seats remaining             | Max Enrollment          | 1 |          |
|                | вю              |                |                             |                         |   |          |
|                | 1001G 00        | 1 91714        | 4                           | 24                      |   |          |
|                | 10010 00        | 2 91716        | 0                           | 24                      |   |          |
|                | 10010 00        | 3 91717        | 0                           | 24                      |   |          |
|                | 10010 00        | 5 91750        | ů                           | 24 24                   |   |          |
|                | 1001G 00        | 6 91759        | ō                           | 24                      |   |          |
|                | 1001G 00        | 7 91782        | 0                           | 24                      |   |          |
|                | 10010 00        | 8 91783        | 0                           | 24                      |   |          |
|                | 1001G 00        | 9 91784        | U                           | 24                      |   |          |
|                | 10010 01        | 2 91726        | 11                          | 24                      |   |          |
|                | 1001G 01        | 3 91731        | 1                           | 24                      |   |          |
|                | 1001G 01        | 4 91753        | 0                           | 24                      |   |          |
|                | 1001G 01        | 5 91754        | 0                           | 24                      |   |          |
|                | 1002G 00        | 1 91708        | 1                           | 24                      |   |          |
|                | 10.030 00       | 1 91452        | Ω                           | 32                      |   |          |
|                | 1003G 00        | 2 91456        | ō                           | 32                      |   |          |
|                | 1003G 00        | 3 91459        | 1                           | 32                      |   |          |
|                | 1003G 00        | 4 91465        | 4                           | 32                      |   |          |
|                | 1004G 00        | 1 91727        | 2                           | 22                      |   |          |
|                | 1004G 00        | 2 91728        | 2                           | 21                      |   |          |
|                | 1004G 00        | 3 92851        | U                           | 21                      |   |          |
| <              | ) <b>(III</b> ) |                |                             |                         |   |          |

The report may be exported to another format by clicking on the export icon. This example will export the report to Microsoft Excel.

| File Edit View   | Favorites | Tools Help |          |              |                              |                         |        |             |
|------------------|-----------|------------|----------|--------------|------------------------------|-------------------------|--------|-------------|
| G Back 🝷 🤅       | ) · 🗙     | 2 🏠 🔎      | Search 🤸 | Favorites 🧭  | ) 🔗 · 🌺 🖸 · 🗾                | 🐨 🖪 🛍 🦓                 |        |             |
| 🔓 🛎 🖥            | н н 🕨     | H 1/:      | l+ 🔀     | M 100% 💌     | ]                            |                         | Busin  | essObjec    |
| Preview          |           |            |          |              |                              |                         |        |             |
| E-BIO            | Go to Pre | vious Page |          |              |                              |                         |        | _           |
|                  |           |            |          |              |                              |                         |        |             |
| . ± 1002G        |           |            |          |              |                              |                         |        |             |
|                  |           | 60         | 1/2007   | E            | Eastern Illinois University  |                         |        |             |
| € 1004G          |           |            |          | ummary of Se | ats remaining by Subject/Cou | urse/Section for 200790 |        |             |
| ⊕ 1091G          |           |            |          | 7            | SR1045 ENRS3                 |                         |        |             |
| 🕀 1092G          |           |            |          | -            | 20111040_2141100             |                         |        |             |
|                  |           | Subject    |          | CRN          | Seats remaining              | Max Enrollment          | 1      |             |
| • 1150           |           | 0.00,000   |          | 0101         | could following              | in dat Efficiention     |        |             |
| € 1200G          |           | BIO        |          |              |                              |                         |        |             |
| 🔁 1300G          |           | 10         | 016 001  | 91714        | 3                            | 26                      |        |             |
| € 2001G          |           | 10         | 01G 002  | 91716        | Ō                            | 26                      |        |             |
| € 2002G          |           | 10         | 01G 003  | 91717        | 0                            | 26                      |        |             |
| 😟 2003G          |           | 10         | 01G 004  | 91718        | 0                            | 26                      |        |             |
|                  |           | 10         | 01G 005  | 91750        | 1                            | 26                      |        |             |
| ⊕ 3100           |           | 10         | 01G 006  | 91759        | 1                            | 26                      |        |             |
|                  |           | 10         | 01G 007  | 91782        | 0                            | 26                      |        |             |
| <b>.</b> 3200    |           | 10         | 016 008  | 91783        | 1                            | 20                      |        |             |
| <b>⊕</b> 3300    |           | 10         | 016 009  | 91764        | 0                            | 20                      |        |             |
| + 3312           |           | 10         | 010 012  | 91726        | 12                           | 26                      |        |             |
| + 3400           |           | 10         | 01G 013  | 91731        | 4                            | 26                      |        |             |
|                  |           | 10         | 01G 014  | 91753        | 3                            | 26                      |        |             |
| II-3451          |           | 10         | 01G 015  | 91754        | 0                            | 26                      |        |             |
| III-3510         |           |            |          |              |                              |                         |        |             |
| ±-3520           |           | 10         | 02G 001  | 91708        | 1                            | 24                      |        |             |
| H-3614           |           | 40         |          | 04.450       |                              |                         |        |             |
|                  |           | 10         | 036 001  | 91452        | U                            | 32                      |        |             |
| E 3700           |           | 10         | 036 002  | 91450        | 0                            | 32                      |        |             |
| E 3720<br>E 3800 |           | 10         | 036 004  | 91465        | ů                            | 32                      |        |             |
| 1 3850           |           |            |          |              | -                            |                         |        |             |
| i 3050<br>i 3950 |           | 10         | 04G 001  | 91727        | 0                            | 22                      |        |             |
| 4275             |           | 10         | 04G 002  | 91728        | 0                            | 21                      |        |             |
| E 4400           |           | 10         | 04G 003  | 92851        | -1                           | 21                      |        |             |
| - aaaa           | ~         | <          |          |              |                              |                         |        |             |
| A Depa           |           |            |          |              |                              |                         | Saler: | lintran     |
| Done             |           |            |          |              |                              |                         | 3 1008 | a interaria |

A box titled "Export Report" will open. Click on "Microsoft Excel (XLS).

| 🕘 Crystal Rep                                                                                      | orts ActiveX V | 'iewer - Microsoft I                                     | nternet                                | Explorer                                                                              |                                                                                                    |                       |                       |                      |    | ×    | 7 ×         |
|----------------------------------------------------------------------------------------------------|----------------|----------------------------------------------------------|----------------------------------------|---------------------------------------------------------------------------------------|----------------------------------------------------------------------------------------------------|-----------------------|-----------------------|----------------------|----|------|-------------|
| File Edit Viev                                                                                     | w Favorites 1  | Tools Help                                               |                                        |                                                                                       |                                                                                                    |                       |                       |                      |    | 7    | - ×         |
| G Back • (                                                                                         | ) · 💌          | 🛐 🏠 🔎 Searc                                              | י 📩                                    | Favorites 🍕                                                                           | 3 🔗 - 🌺 B                                                                                                    | 3 · 📙 🚯 🗄             | <b>11</b> - 8         |                      |    |      |             |
| Preview                                                                                            | ₩ ◀ ▶ ♦        | 4 <u>1</u> /1+                                           | × (                                    | 100%                                                                                  | •                                                                                                    |                       |                       | BusinessObjects      | X  | ^    | ^           |
| E-BIO                                                                                              |                | 0/04/000                                                 |                                        |                                                                                       | Eastern Illinois Un                                                                                                    | iversity              |                       |                      |    |      |             |
|                                                                                                    |                | 6/21/200                                                 | " St                                   | Export Rep                                                                            | port                                                                                                    |                       | 200790                |                      |    |      |             |
|                                                                                                    |                | Subject                                                  |                                        | File Format                                                                           | :<br>ports (RPT)                                                                                                    |                       | llment                | 1                    |    |      |             |
| <ul> <li>1300G</li> <li>2001G</li> <li>2002G</li> <li>2003G</li> <li>2200</li> <li>3100</li> </ul> |                | вю<br>1001G<br>1001G<br>1001G<br>1001G<br>1001G<br>1001G | 001<br>002<br>003<br>004<br>005<br>006 | Crystal Rep<br>Adobe Acro<br>Microsoft E<br>Microsoft W<br>Microsoft W<br>Rich Text F | borts (RPT)<br>bbat (PDF)<br>xcel (XLS)<br>xcel - Data Only (XLS)<br>Vord (RTF)<br>Vord - Editable (RTF)<br>format (RTF) |                       | 6<br>6<br>6<br>6<br>6 |                      |    |      |             |
| <ul> <li>➡ 3101</li> <li>➡ 3200</li> <li>➡ 3300</li> <li>➡ 3312</li> <li>➡ 3400</li> </ul>         |                | 1001G<br>1001G<br>1001G<br>1001G<br>1001G<br>1001G       | 007<br>008<br>009<br>010<br>012<br>013 | File name:                                                                            |                                                                                                    |                       | 6<br>6<br>6<br>6      |                      |    |      |             |
| ⊕ 3450<br>⊕ 3510<br>⊕ 3520                                                                         |                | 1001G<br>1001G<br>1002G                                  | 014<br>015<br>001                      | 91 708                                                                                | ок1                                                                                                    | Eancel Browse.        | ·· 6<br>6<br>24       |                      |    |      |             |
| 3614     3620     3700     3720     3720                                                           |                | 1003G<br>1003G<br>1003G<br>1003G                         | 001<br>002<br>003                      | 91 452<br>91 456<br>91 459<br>91 465                                                  | 0<br>0<br>0                                                                                                    |                       | 32<br>32<br>32        |                      |    |      | ~           |
| 3800     3850     ⊕ 3950     ⊕ 4275     ⊕ 4400                                                     |                | 1003G<br>1004G<br>1004G<br>1004G                         | 001<br>002<br>003                      | 91727<br>91728<br>92851                                                               | 0<br>0<br>-1                                                                                                    |                       | 22<br>21<br>21        |                      | ~  |      | ±<br>0<br>7 |
| - 4444                                                                                             |                |                                                          | _                                      |                                                                                       |                                                                                                    |                       |                       |                      | >  | ~    |             |
| Cone Done                                                                                          |                |                                                          |                                        |                                                                                       |                                                                                                    |                       |                       | Second Second Second |    |      |             |
| 🐉 start                                                                                            | 0 🕹 🚱          | » 🔟 5 Microsoft Ol                                       | fice O                                 | 👻 🖳 Runi                                                                              | ning Reports thro                                                                                                    | 🥭 8 Internet Explorer | -                     | Desktop 🤌 🐼 🖂 🗛 ,    | 89 | 12:0 | 12 PM       |

Type in a file name and click ok.

| 🗿 Crystal Rep              | orts ActiveX Vie | wer - Microsoft In      | ternet Explorer                        |                            |                    |                     |     | ] " 🗙  |
|----------------------------|------------------|-------------------------|----------------------------------------|----------------------------|--------------------|---------------------|-----|--------|
| File Edit Viev             | v Favorites Too  | ols Help                |                                        |                            |                    |                     | - A | - ×    |
| G Back 🔹 🤇                 | ) - 💌 💈          | Search 🔎                | 🔆 Favorites                            | 🖉 - 🍓 🛛 - 🗖                | 0 🗄 📓 🚳            |                     |     | Ē      |
| Preview                    | ₩ ◀ ▶ ₩          | 1 / 1+                  | 💌 👬 100% 💌                             | ]                          |                    | BusinessObjects     | ×   |        |
|                            |                  |                         |                                        |                            |                    |                     |     |        |
| 1002G     1003G     1003G  |                  | 6/21/2007               | E                                      | astern Illinois University |                    | n                   |     |        |
| 1004G     1091G     1092G  |                  |                         | Export Repo                            | rt                         | 20073              |                     |     |        |
|                            |                  | Subject                 | File Format :<br>Microsoft Exe         | el (XLS)                   | liment             | 1                   |     |        |
|                            | =                | BIO<br>1001G<br>1001G   | 001 Page Range<br>002 • All            |                            | 6                  |                     |     |        |
|                            |                  | 1001G<br>1001G<br>1001G | 003 C Pages<br>004 C Pages<br>005 From | 1 To: 1                    | 6<br>6<br>6        |                     |     |        |
| 3100                       |                  | 1001G<br>1001G<br>1001G | 007<br>008<br>009 File name:           |                            | 66                 |                     |     |        |
| 3300     3312     3400     |                  | 1001G<br>1001G          | 010 Seat Counts 012                    | for June 21, 2007          | 6                  |                     |     |        |
| 3450     3451     3510     |                  | 1001G<br>1001G<br>1001G | 013                                    | OK Cancel                  | Browse 6           |                     |     |        |
| ± 3510<br>± 3520<br>± 3614 |                  | 1002G                   | 001 91708                              | 1                          | 24                 |                     |     |        |
| 3620     3700     3720     |                  | 1003G<br>1003G<br>1003G | 001 91452<br>002 91456<br>003 91459    | 0                          | 32<br>32           |                     |     |        |
| 3720     3800     € 3850   |                  | 1003G                   | 004 91465                              | 0                          | 32                 |                     |     | 1<br>1 |
|                            |                  | 1004G<br>1004G<br>1004G | 001 91727<br>002 91728<br>003 92851    | 0<br>0<br>-1               | 22<br>21<br>21     |                     | ~   | o<br>∓ |
| ± 4400                     | ~ <              |                         |                                        |                            |                    |                     | >   |        |
| ど Done                     |                  |                         |                                        |                            |                    | Second Intranet     |     | .:     |
| 🛃 start                    | 🧿 😻 🎯 👋          | 0 5 Microsoft Offi      | ce O 👻 🕎 Runni                         | ng Reports thro 🧔 8 Int    | ernet Explorer 🛛 👻 | Desktop 🔌 😒 🖂 847 🖌 | 12  | :06 PM |

Once the report has run, you will receive a message "The report has been exported. Would you like to open it?" Click yes. The report opens in Excel and can be saved in that format.

| <b>N</b> | Aic roso                      | ft Excel         | - Seat         | Counts for          | June 21, 2007.x                        | s                    |                |                          |              |      |          |             |    |        |          |          | _ 6          | ×   |
|----------|-------------------------------|------------------|----------------|---------------------|----------------------------------------|----------------------|----------------|--------------------------|--------------|------|----------|-------------|----|--------|----------|----------|--------------|-----|
| :2)      | Eile B                        | <u>E</u> dit ⊻ie | w <u>I</u> nse | ert F <u>o</u> rmat | <u>T</u> ools <u>D</u> ata <u>W</u> ir | idow <u>H</u> elp    |                |                          |              |      |          |             |    | Type a | question | for help | é            | ×   |
| i D      | 💕 🖌                           |                  |                | ۵ 💝 🛍               | 🐰 🗈 🖺 - 🥥                              | =) - Σ               | - <u>2</u> ↓ " | ARIAL                    | <b>-</b> 10  | - B  | ΙŪ       |             |    | \$ %   |          | - 🖏      | - <u>A</u> - | 1   |
|          | ( <sup>4</sup> ) <sup>4</sup> |                  | s Xa I         | 383                 | Ba n Reniv                             | with Channes.        | End Revi       | ew                       |              |      |          |             |    |        |          |          | _            | -   |
|          | A1                            | -                |                | £                   |                                        | man <u>w</u> hangest |                |                          |              |      |          |             |    |        |          |          |              |     |
|          | AB                            | С                | DE             | FGHI                | JKLM                                   | N O                  | Р              | QRSTU                    | V            | W    | X        | Y           | Z  | AA     | AB       | AC       | AD           | -   |
| 1        |                               | - 1              |                |                     |                                        |                      |                | - 115 - 15               | -            |      | 1        |             |    |        |          |          |              | - 2 |
| 3        | -                             |                  |                |                     | Eastern Illinois I                     | Jniversitv           |                |                          |              |      |          |             |    |        |          |          |              |     |
| Б        |                               | 6/21/200         | υ/ s           | ummary of S         | Seats remaining b                      | y Subject/Co         | ourse/Sect     | tion for <b>5</b> 200790 |              |      |          |             |    |        |          |          |              |     |
| 7        |                               |                  |                |                     |                                        | , ,<br>              |                |                          |              |      |          |             |    |        |          |          |              |     |
| 8        |                               |                  |                |                     | ZSRIU45_ENR                            | 5                    |                |                          |              |      |          |             |    |        |          |          |              |     |
| 10       | Suhie                         | ct               |                | CRN                 | Seats                                  |                      | P              | Aax Enrollment           | 1            |      |          |             |    |        |          |          |              |     |
| 11       | 000,0                         |                  |                | 0111                | ocuro                                  |                      |                |                          |              |      |          |             |    |        |          |          |              |     |
| 12       | BIO                           |                  |                |                     |                                        |                      |                |                          |              |      |          |             |    |        |          |          |              |     |
| 13       |                               | 1001G            | 001            | 91714               | 3                                      |                      |                | 26                       |              |      |          |             |    |        |          |          |              |     |
| 14       |                               | 1001G            | 002            | 91716               | 0                                      |                      |                | 26                       |              |      |          |             |    |        |          |          |              |     |
| 15       |                               | 1001G            | 003            | 91717               | 0                                      |                      |                | 26                       |              |      |          |             |    |        |          |          |              |     |
| 16       |                               | 1001G            | 004            | 91718               | 0                                      |                      |                | 26                       |              |      |          |             |    |        |          |          |              |     |
| 17       |                               | 1001G            | 005            | 91750               | 1                                      |                      |                | 26                       |              |      |          |             |    |        |          |          |              |     |
| 18       |                               | 10016            | 006<br>507     | 91759<br>51700      | 1                                      |                      |                | 26                       |              |      |          |             |    |        |          |          |              |     |
| 20       |                               | 10016            | 007<br>1008    | 91702               | U<br>1                                 |                      |                | 26                       |              |      |          |             |    |        |          |          |              |     |
| 20       |                               | 1001G            | 500            | 91784               | n                                      |                      |                | 26                       |              |      |          |             |    |        |          |          |              |     |
| 22       |                               | 1001G            | 010            | 91751               | 0                                      |                      |                | 26                       |              |      |          |             |    |        |          |          |              |     |
| 23       |                               | 1001G            | 012            | 91726               | 12                                     |                      |                | 26                       |              |      |          |             |    |        |          |          |              |     |
| 24       |                               | 1001G            | 013            | 91731               | 4                                      |                      |                | 26                       |              |      |          |             |    |        |          |          |              |     |
| 25       |                               | 1001G            | 014            | 91753               | 3                                      |                      |                | 26                       |              |      |          |             |    |        |          |          |              |     |
| 26       |                               | 1001G            | 015            | 91754               | 0                                      |                      |                | 26                       |              |      |          |             |    |        |          |          |              |     |
| 27       |                               | 10020            | 501            | <b>5</b> 1709       | 1                                      |                      |                | 24                       |              |      |          |             |    |        |          |          |              |     |
| 29       |                               | 10020            | 001            | 51700               | '                                      |                      |                | 24                       |              |      |          |             |    |        |          |          |              |     |
| 30       |                               | 1003G            | 001            | 91452               | 0                                      |                      |                | 32                       |              |      |          |             |    |        |          |          |              |     |
| 31       |                               | 1003G            | 002            | 91456               | 0                                      |                      |                | 32                       |              |      |          |             |    |        |          |          |              |     |
| 32       |                               | 1003G            | 003            | 91459               | 0                                      |                      |                | 32                       |              |      |          |             |    |        |          |          |              |     |
| 33       |                               | 1003G            | 004            | 91465               | 0                                      |                      |                | 32                       |              |      |          |             |    |        |          |          |              |     |
| 34       |                               | 10040            | 504            | 51777               | 0                                      |                      |                | 22                       |              |      |          |             |    |        |          |          |              |     |
| 36       |                               | 1004G            | 502            | 91727<br>01728      | 0                                      |                      |                | 22                       |              |      |          |             |    |        |          |          |              |     |
| 77       |                               | 10040            | . 502          | 51720               |                                        |                      |                |                          |              |      |          |             |    |        |          |          |              | ~   |
| -        | •н<br>•                       | Sheet:           | 1/             |                     |                                        |                      |                | <                        |              |      |          | ш           |    |        |          | 16.0.00  | >            |     |
| Read     | ły                            | _                |                | _                   |                                        |                      |                |                          |              | _    |          |             |    |        |          | NUM      |              |     |
| -        | start                         |                  | ا 😉 🖸          | 6) 👋 🔟              | 5 Microsoft Office                     | 👻 💾 Runn             | ning Reports   | th 🔄 🔁 8 Inte            | rnet Explore | ar 👻 | 🔀 Micros | oft Excel - | Se |        | 🗹 🍾 🎦    | 84" 🧥 🛒  | 12:08        | PM  |